# **CREAR YADMINISTRAR CLUSTER**

# **DE KUBERNETES CON RANCHER**

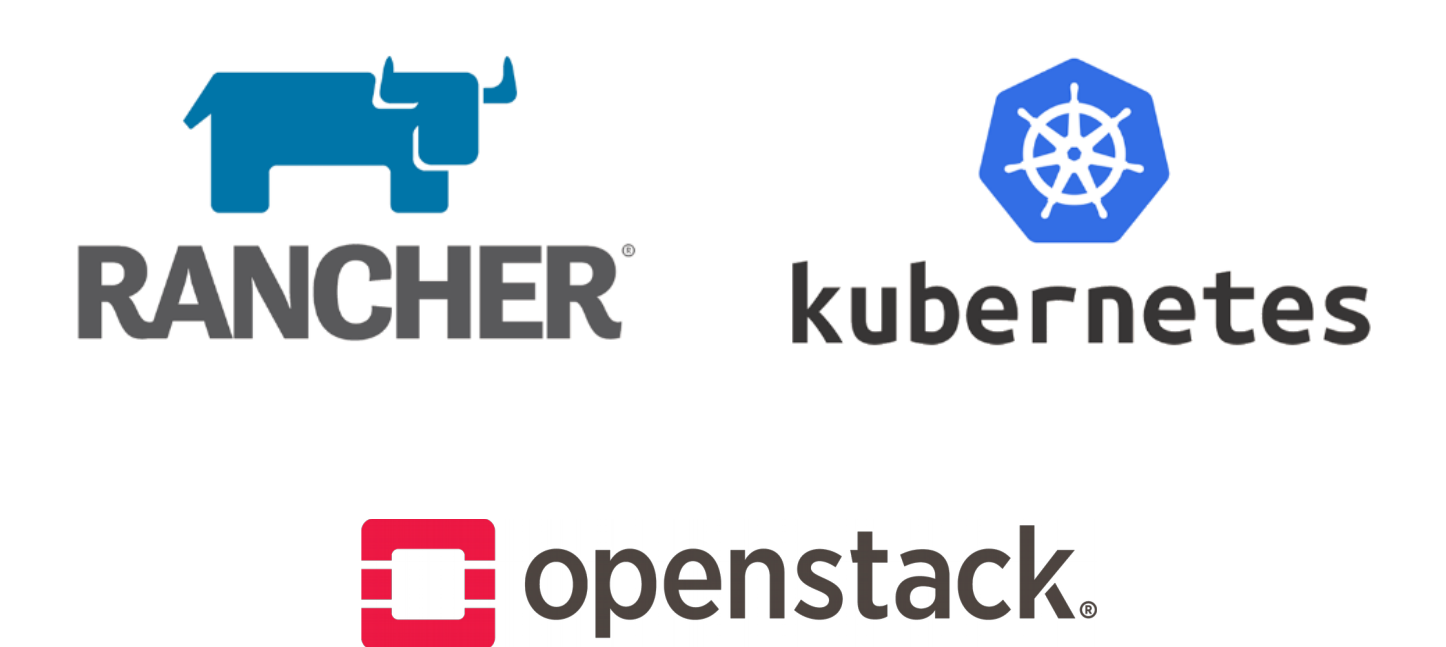

Jesús Arias Administración de Sistemas Informáticos en Red

# Sumario

| 1.Introducción                   | 3  |
|----------------------------------|----|
| 1.1.Tecnologías                  | 3  |
| 2.Instalación de Rancher         | 4  |
| 3.Cluster con maquinas virtuales | 5  |
| 3.1.Crear cluster                | 5  |
| 3.2.Despliegue app               | 9  |
| 4.Cluster en OpenStack           | 12 |
| 5.Conclusión                     | 16 |
| 6.Trabajo futuro                 | 16 |
| 7.Referencias                    | 16 |

# 1. Introducción

En este proyecto la principal función es desplegar y administrar cluster de kubernetes con la herramienta rancher, realizare despliegues sobre maquinas virtuales locales, OpenStack y Amazon EC2.

Rancher es una plataforma para la administración de cluster de kubernetes, nos permite desplegar y administrar clusters de kubernetes en varios proveedores, Amazon, Azure, Google, OpenStack, etc.

Tenemos que tener en cuenta que rancher y rancheros no es lo mismo pero pueden ir juntos, rancheros es el sistema operativo orientado a trabajar con Docker, y rancher es la plataforma con la que trabajaremos para lo dicho anteriormente.

### 1.1. Tecnologías

**OpenStack:** Es un proyecto de computación en la nube para proporcionar una infraestructura como servicio (laaS).

**Amazon EC2:** Amazon Elastic Compute Cloud (Amazon EC2) proporciona capacidad de computación escalable en la nube de Amazon Web Services (AWS). El uso de Amazon EC2 elimina la necesidad de invertir inicialmente en hardware, de manera que puede desarrollar e implementar aplicaciones en menos tiempo. Puede usar Amazon EC2 para lanzar tantos servidores virtuales como necesite, configurar la seguridad y las redes y administrar el almacenamiento.

**Kubernetes:** Es un sistema de código libre para la automatización del despliegue, ajuste de escala y manejo de aplicaciones en contenedores que fue originalmente diseñado por Google y donado a la Cloud Native Computing Foundation (parte de la Linux Foundation).

### 2. Instalación de Rancher

La instalación de Rancher es sencilla, lo primero que nos dice que tengamos una maquina Linux con al menos 4GB de memoria y con Docker instalado.

Para instalarlo ejecutamos en la maquina el siguiente comando:

```
$ sudo docker run -d -restart=unless-stopped \
  -p 80:80 -p 443:443 rancher/rancher
```

Una vez que tenemos el contenedor corriendo, ya podemos acceder a rancher vía web.

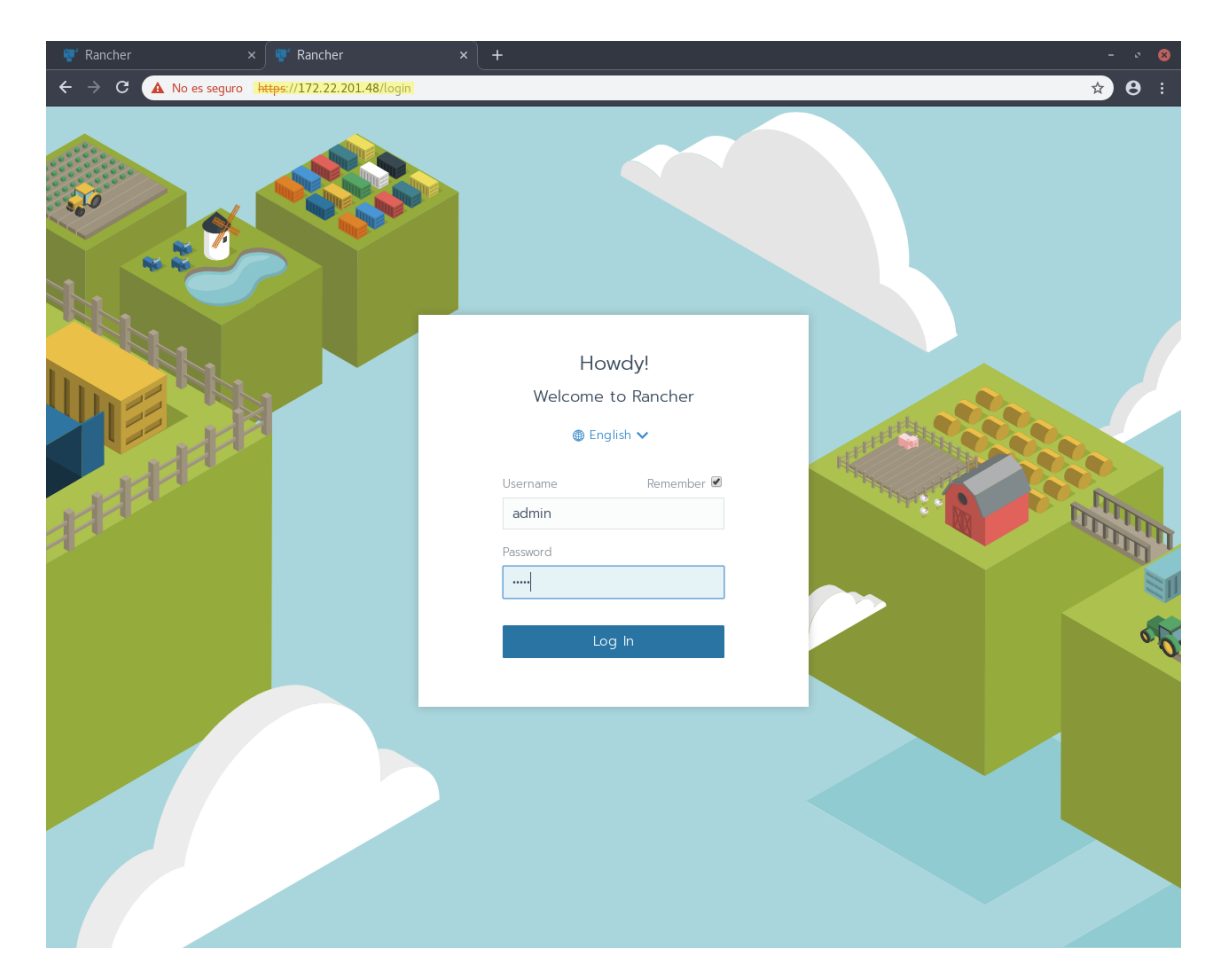

## **3. Cluster con maquinas virtuales**

### **3.1. Crear cluster**

En este escenario he creado 3 maquinas virtuales con el sistema operativo Ubuntu 16.04, donde tendremos un master y dos nodos worker.

Necesitaremos tener docker instalado en las 3 maquinas, procedimiento de instalación:

\$ sudo apt-get update \$ sudo apt-key adv --keyserver \ hkp://p80.pool.sks-keyservers.net:80 \ --recv-keys 58118E89F3A912897C070ADBF76221572C52609D \$ sudo apt-add-repository \ 'deb https://apt.dockerproject.org/repo ubuntu-xenial main' \$ sudo apt-get update \$ sudo apt-get update \$ sudo apt-cache policy docker-engine \$ sudo apt-get install -y docker-engine Lo siguiente que hacemos iniciamos rancher y accedemos al panel web, una vez ahí le damos a añadir cluster, y por ultimo elegimos la opción custom.

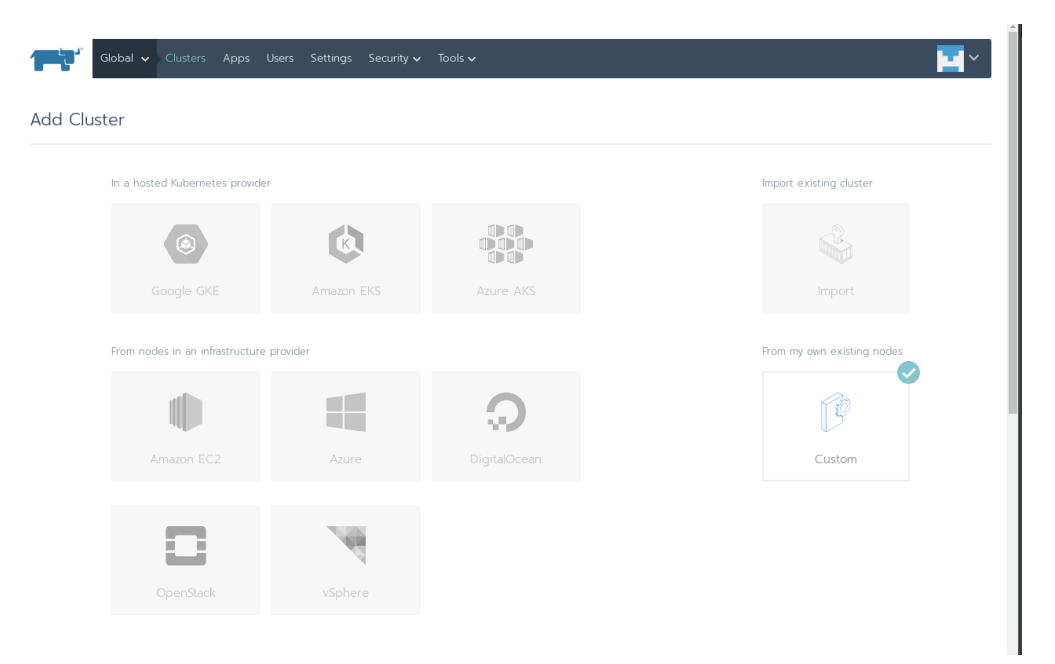

Los siguientes parámetros son las opciones del cluster

| se   Member Roles Control who has access to the cluster and what permession they have to change it.  Edit as YAML   Customer Roles  Customer Roles  Customer Role in the cluster  Mindows Support (Experimental)  Project Network Isolation  Project Network Isolation  Project Network Isolation  Project Network Isolation  Project Network Isolation  Project Network Isolation  Project Network Isolation  Project Network Isolation  Network Isolation Available)  Project Network Isolation  Project Network Isolation  Project Network Isolation  Network Isolation Available  Project Network Isolation  Project Network Isolation  Network Isolation Available  Project Network Isolation  Project Network Isolation  Project Network Isol | Cluster Name *                                                               |                                |                           | Add a Description |
|----------------------------------------------------------------------------------------------------|------------------------------------------------------------------------------|--------------------------------|---------------------------|-------------------|
| Member Roles Control who has access to the cluster and what permission they have to change it.  Edit as YAML C  Cluster Options Customite Robernetes options for the cluster  Kubernetes Version V135-rancher1-2  Network Isolation Available)  Enabled Enabled Enabl  | se                                                                           |                                |                           |                   |
| Edit as YAML                                                                                                    | Member Roles     Control who has access to the cluster and what permission t |                                |                           |                   |
| Cluster Options<br>Customize Rubernetes options for the cluster  Kubernetes Version  V135-rancher1-2  Network Provider Canal (Network Isolation Available)  Enabled  Enabled  Disabled  Cloud Provider  f your cloud provider is not listed, please use the Custom option.  None Amazon Azure Custom  Read more about the Kubernetes cloud providers                                                                                                    | Edit as YAML 🛍                                                               |                                |                           |                   |
| Kubernetes Version   v113.5-rancher1-2     Network Provider     Vindows Support (Experimental)   Project Network Isolation   Image: Image: Image                                                                                                    | Cluster Options     Customize Kubernetes options for the cluster             |                                |                           |                   |
| v1135-rancher1-2     Network Provider     Canal (Network Isolation Available) <ul> <li>Enabled</li> <li>Disabled</li> </ul> Cloud Provider   Cloud Provider      If your cloud provider is not listed, please use the Custom option.   None   Annazon   Azure   Custom      Read more about the Kubernetes cloud providers                                                                                                    | Kubernetes Version                                                           |                                |                           |                   |
| Network Provider Windows Support (Experimental) Project Network Isolation   Canal (Network Isolation Available) Enabled Enabled   Image: Cloud Provider Disabled Disabled                                                                                                    | v1.13.5-rancher1-2                                                           | $\checkmark$                   |                           |                   |
| Canal (Network Isolation Available)                                                                                                    | Network Provider                                                             | Windows Support (Experimental) | Project Network Isolation |                   |
| Oisabled     Oisabled Cloud Provider      If your cloud provider is not listed, please use the Custom option.      None     Anazon     Azure     Custom Read more about the Kubernetes cloud providers                                                                                                    | Canal (Network Isolation Available) $\qquad \checkmark$                      | Enabled                        | Enabled                   |                   |
| Cloud Provider  If your cloud provider is not listed, please use the Custom option.  In Annacon In Annacon In Azure In Custom Read more about the Kubernetes cloud providers                                                                                                    |                                                                              | Disabled                       | Disabled                  |                   |
| If your cloud provider is not listed, please use the <b>Custom</b> option.      None     Amazon     Azure     Custom  Read more about the Kubernetes cloud providers                                                                                                    | Cloud Provider                                                               |                                |                           |                   |
| <ul> <li>None</li> <li>Amazon</li> <li>Azure</li> <li>Custom</li> </ul> Read more about the Kubernetes cloud providers                                                                                                    | () If your cloud provider is not listed, please use the C                    | Custom option.                 |                           |                   |
| Amazon Azure Custom Read more about the Kubernetes cloud providers                                                                                                    | None                                                                         |                                |                           |                   |
| Azure     Custom Read more about the Kubernetes cloud providers                                                                                                    | Amazon                                                                       |                                |                           |                   |
| Custom     Read more about the Kubernetes cloud providers                                                                                                    | O Azure                                                                      |                                |                           |                   |
| Read more about the Kubernetes cloud providers                                                                                                    | Custom                                                                       |                                |                           |                   |
|                                                                                                    | Read more about the Kubernetes cloud providers                               |                                |                           |                   |
|                                                                                                    |                                                                              |                                |                           |                   |

Kubernetes tiene varios proveedores de red CNI (Container Network Interfaces), los principales son:

**Flannel**, un proyecto desarrollado por CoreOS, es quizás el complemento CNI más sencillo y popular disponible. Es uno de los ejemplos más maduros de tejido de redes para sistemas de orquestación de contenedores, destinado a permitir una mejor interconexión entre contenedores e inter-host.

**Calico**, es conocido por su rendimiento, flexibilidad y potencia. Calico tiene una visión más holística de las redes, preocupándose no solo por proporcionar conectividad de red entre hosts y pods, sino también por la administración y seguridad de la red.

Canal, es una combinación de Flannel y Calico

**Weave** crea una red de superposición de malla entre cada uno de los nodos del clúster, lo que permite un enrutamiento flexible entre los participantes.

El siguiente paso es añadir los nodos, elegimos el rol que va a tener el nodo y copiamos y pegamos el comando en las maquinas.

| Glob                        | al 🗸 Clusters A                                                                         | Apps Users Settings S                                                                                                    | iecurity 🗸 Tools 🗸                                                                                              |                                                                                                    |                                             | <b>~</b>            |
|-----------------------------|-----------------------------------------------------------------------------------------|----------------------------------------------------------------------------------------------------|----------------------------------------------------------------------------------------------------|----------------------------------------------------------------------------------------------------|---------------------------------------------|---------------------|
| dd Cluster                  | : se                                                                                    |                                                                                                    |                                                                                                    |                                                                                                    |                                             |                     |
| Edit as YAML                | 4                                                                                       |                                                                                                    |                                                                                                    |                                                                                                    |                                             |                     |
| Customize I<br>Editing node | Node Run Comman<br>options will update the                                              | <b>nd</b><br>e command you will run on your                                                                                      |                                                                                                    |                                                                                                    |                                             |                     |
| 1                           | Node Options<br>Choose what roles t                                                     |                                                                                                    |                                                                                                    |                                                                                                    |                                             |                     |
|                             | Node Noie                                                                               | etcd                                                                                                    |                                                                                                    | Control Plane                                                                                                  | 🗹 Worke                                     | r                   |
|                             |                                                                                         |                                                                                                    |                                                                                                    |                                                                                                    | Sh                                          | ow advanced options |
| 2                           | Run this comman<br>sudo docker ru<br>/var/run:/var/<br>jys66p682df4xt<br>4005736d9912fc | nd on one or more existin<br>un -dprivilegedres<br>/run rancher/rancher-age<br>S9VrCt6pxrwdztklf8pyr<br>dcbc55a53f15fd2a1097c80e | ng machines already ru<br>tart=unless-stopped<br>nt:v2.2.3server h<br>9lvn28qtcvnvqr88v<br>71ffcc70690a8f1ad09b | nning a supported version<br>net=host -v /etc/kubern<br>ttps://192.168.2.99tok<br>ca-checksum<br>5221787worker | of Docker.<br>etes:/etc/kubernetes -v<br>en | ũ                   |
| 3 new noo                   | des have registered                                                                     |                                                                                                    |                                                                                                    | Done                                                                                                    |                                             |                     |
|                             |                                                                                         |                                                                                                    |                                                                                                    |                                                                                                    |                                             |                     |

Comando para nodo master:

```
$ sudo docker run -d --privileged --restart=unless-stopped
--net=host -v /etc/kubernetes:/etc/kubernetes -v
/var/run:/var/run rancher/rancher-agent:v2.2.3 --server
https://192.168.2.99 --token
jvs66p682df4xt59vfct6pxrww2dtxdlf8p7q9lvn28qtcvnvqr88v --ca-
checksum
4005736d9912fdcbc55a53f15fd2a1097c80e71ffcc70690a8f1ad09b5221787
--etcd --controlplane
```

Comando para nodos worker:

```
$ sudo docker run -d --privileged --restart=unless-stopped
--net=host -v /etc/kubernetes:/etc/kubernetes -v
/var/run:/var/run rancher/rancher-agent:v2.2.3 --server
https://192.168.2.99 --token
jvs66p682df4xt59vfct6pxrww2dtxdlf8p7q9lvn28qtcvnvqr88v --ca-
checksum
4005736d9912fdcbc55a53f15fd2a1097c80e71ffcc70690a8f1ad09b5221787
--worker
```

Por ultimo, empezara a crear el cluster y al cabo de unos minutos estará disponible.

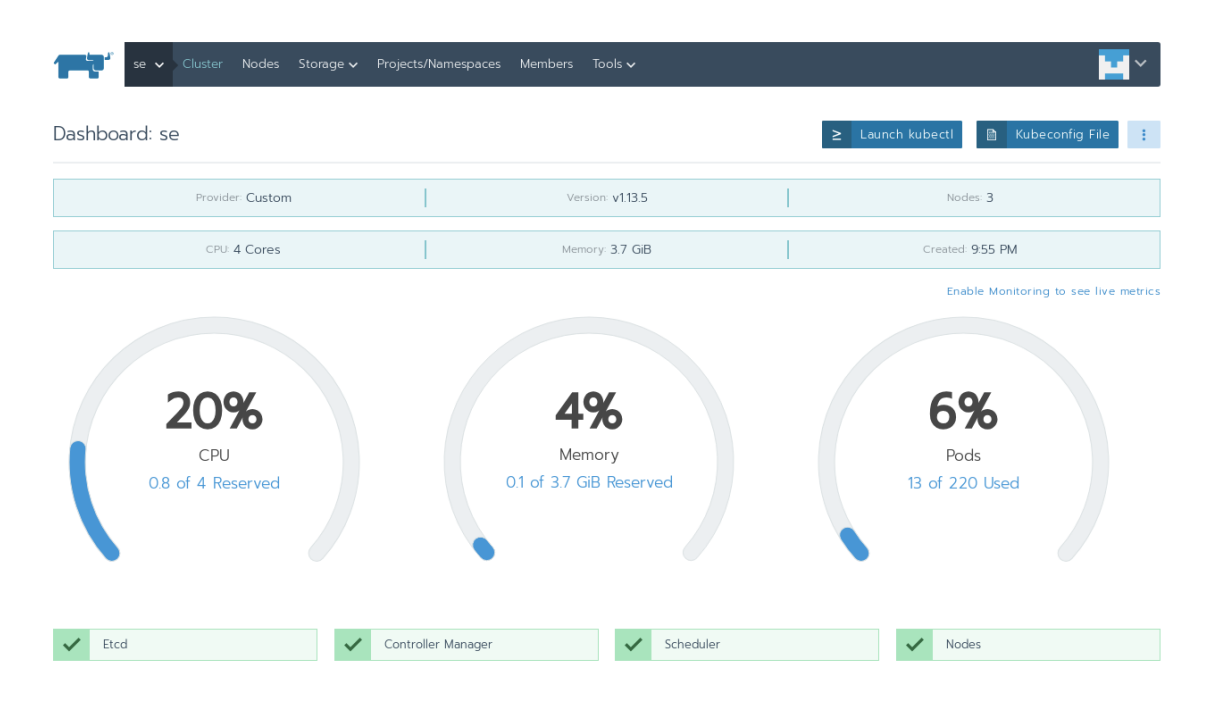

### 3.2. Despliegue app

Vamos a desplegar un nginx en nuestro cluster, nos dirigimos nuestro proyecto por defecto que es default

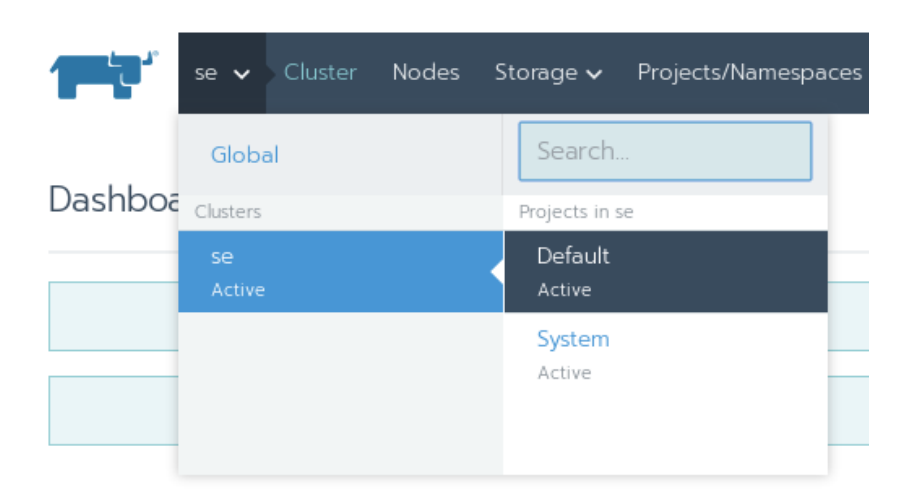

En la siguiente imagen se puede ver que en la parte derecha se puede importar un fichero yaml, en este caso se va a desplegar dándole a Deploy.

| Se Default Workloads Apps Resources Namespaces Members Tools V |         | <b>•</b>           |
|----------------------------------------------------------------|---------|--------------------|
| Workloads Load Balancing Service Discovery Volumes Pipelines   | o 🗏 💩 📜 | Import YAML Deploy |
| •                                                              |         |                    |
|                                                                |         |                    |
|                                                                |         |                    |
|                                                                |         |                    |
| + Deploy                                                       |         |                    |
|                                                                |         |                    |

Se elige la imagen de nginx.

| Se Vorkloads Apps Resources V Namespaces Members                                                             | Tools 🗸       | <b>™</b> ×             |
|----------------------------------------------------------------------------------------------------|---------------|------------------------|
| Deploy Workload                                                                                              |               |                        |
| Name * Add a Description nginx                                                                               | Workload Type | More options           |
| Docker Image *                                                                                               | Namespace •   | Add to a new namespace |
| nginx                                                                                                    | default       | $\checkmark$           |
| Environment Veriables                                                                                        |               | Expand All             |
| Set the environment that will be visible to the container, including injecting values from other re          |               |                        |
| Node Scheduling<br>Configure what nodes the pods can be deployed to.                                         |               |                        |
| Health Check     Periodically make a request to the container to see if it is alive and responding correctly |               |                        |
| • Volumes<br>Persist and share data separate from the lifecycle of an individual container.                  |               |                        |
| Scaling/Upgrade Policy<br>Configure how pods are replaced when performing an upgrade                         |               |                        |
|                                                                                                    |               | Show advanced options  |

Se desplega, y ya estaría funcionando.

| Se Default Workloads Apps Resources V Namespaces Members To  | ools 🗸                                     | <b>~</b>           |
|--------------------------------------------------------------|--------------------------------------------|--------------------|
| Workloads Load Balancing Service Discovery Volumes Pipelines | o = 4                                      | import YAML Deploy |
| Redeploy 🤊 Pause Orchestration 🔢 Download YAML 🛓 Delete 📋    |                                            | Search             |
| State 🗘 Name 🗘                                               | Image 💠                                    | Scale 💠            |
| Namespace: default                                           |                                            | I                  |
| □ ▶ Active nginx ♠                                           | nginx<br>1 Pod / Created a few seconds ago | 1                  |

Para tener acceso se abre el puerto 80, o se redirecciona con otro.

| Port Mapping                 |                  |                                              |                     |  |
|------------------------------|------------------|----------------------------------------------|---------------------|--|
| Publish the container port * | Protocol         | As a                                         | On listening port * |  |
| 80                           | TCP $\checkmark$ | NodePort (On every node) $\qquad \checkmark$ | 32555               |  |
| + Add Port                   |                  |                                              |                     |  |

#### Se accede desde el navegador correctamente.

| $\leftrightarrow$ $\rightarrow$ | G | (i) No es seguro | www.nginxrancher.com:32555                                                                                                    | ¤ ☆ e : |
|---------------------------------|---|------------------|----------------------------------------------------------------------------------------------------|---------|
|                                 |   |                  | Welcome to nginx!                                                                                                    |         |
|                                 |   |                  | If you see this page, the nginx web server is successfully installed and working.<br>Further configuration is required.          |         |
|                                 |   |                  | For online documentation and support please refer to <u>nginx.org</u> .<br>Commercial support is available at <u>nginx.com</u> . |         |
|                                 |   |                  | Thank you for using nginx.                                                                                                    |         |
|                                 |   |                  |                                                                                                    |         |

#### Se puede aumentar el escalado

| Workload: nginx |                        |                                        |                        |                           | Active | ÷   |
|-----------------|------------------------|----------------------------------------|------------------------|---------------------------|--------|-----|
| Na              | mespace: default       | Image: nginx 🖷                         | I.                     | Workload Type: Deployment |        |     |
| Er              | dpoints: 32555/tcp     | Config Scale: 2<br>Ready Scale: 2      |                        | Created: 10:34 PM         |        |     |
| Pods     Pods   |                        |                                        |                        |                           | Expand | All |
| Download YAML   | Delete 🍵 1 Item        |                                        |                        |                           |        |     |
| State 🗘         | Name 💠                 | Image 💠                                |                        | Node 🗘                    |        |     |
| Running         | nginx-56488fb547-x6hmm | nginx<br>10.42.2.9 / Created a few se  | conds ago / Restarts O | worker2<br>192.168.2.12   | ÷      |     |
| Running         | nginx-56488fb547-zcktf | nginx<br>10.42.1.18 / Created a minute |                        | worker1                   | 1      |     |

### 4. Cluster en OpenStack

Creación de cluster de kubernetes en OpenStack, se crearán las instancias automáticamente.

Primero se activa el driver de openstack en rancher, en la pestaña tools, sección drivers.

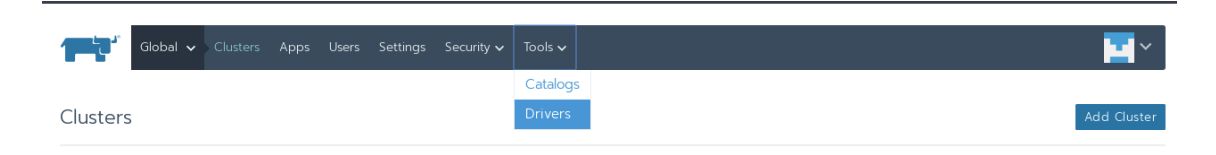

Buscamos el de OpenStack y lo activamos.

| Globa           | l ✔ Clusters Apps Users Settings Security ✔ Tools ✔                                                                                    |        | <b>-</b> ~      |
|-----------------|----------------------------------------------------------------------------------------------------|--------|-----------------|
| Cluster Drivers | Node Drivers                                                                                                    |        | Add Node Driver |
| Activate 🕨 De   | activate 🔢 Delete 💼 1 Driver                                                                                                    | Search |                 |
| 🔲 State 💠       | Name 🗇                                                                                                    |        |                 |
| Inactive        | Aliyun ECS<br>http://machine-driver.oss-cn-shanghai.aliyuncs.com/aliyun/10.2/linux/amd64/docker-machine-driver-aliyunecs.tgz           |        | ÷               |
| Active          | Amazon EC2<br>Built-In                                                                                                    |        | ÷               |
| Active          | Azure<br>Built-In                                                                                                    |        | ÷               |
| Inactive        | Cloud ca<br>https://github.com/cloud-ca/docker-machine-driver-cloudca/files/2446837/docker-machine-driver-cloudca_v200_linux-amd64.zip |        | ÷               |
| Active          | DigitalOcean<br>Built-In                                                                                                    |        | ÷               |
| Inactive        | Exoscale<br>Built-In                                                                                                    |        | ÷               |
| Inactive        | Linode<br>https://github.com/linode/docker-machine-driver-linode/releases/download/v0.16/docker-machine-driver-linode_linux-amd64.zip  |        | ÷               |
| Active          | OpenStack<br>Built-In                                                                                                    |        | ÷               |

Ahora crearemos un par de claves dentro del contenedor donde tenemos desplegado rancher, ya que nos servirán para la creación de las instancias y configuración de las mismas.

# ssh-keygen -f rancher-key

Importamos la clave publica generada al proyecto donde vamos a crear el cluster en OpenStack.

Acceso y seguridad

| Grupos de seguridad | Pares de claves | IPs flotantes | Acceso a la API |                       |                          |                            |
|---------------------|-----------------|---------------|-----------------|-----------------------|--------------------------|----------------------------|
|                     |                 | Filtrar       | Q               | + Crear par de claves | 1 Importar par de claves | 🛍 Eliminar Pares de Claves |
|                     |                 |               |                 |                       |                          |                            |

Ahora crearemos una plantilla para OpenStack, podemos crear todas las plantillas que necesitemos.

Nos dirigimos a la pestaña del usuario y a Node Templates.

| Global 、         | ✔ Clusters Apps Users Settings Security ✔ Tools ✔                                                          |                   | <b></b>                               |
|------------------|----------------------------------------------------------------------------------------------------|-------------------|---------------------------------------|
| Cluster Drivers  | Node Drivers                                                                                               | 2                 | Default Admin ( admin )<br>Local User |
|                  |                                                                                                    | API & Keys        |                                       |
| Activate 🕨 Deact | tivate 🚺 Delete 🍵 1 Driver                                                                                 | Cloud Credentials |                                       |
| 🔲 State 🗇        | Name 🗇                                                                                                    |                   |                                       |
| Inactive         | Aliyun ECS                                                                                                 | Preferences       |                                       |
|                  | http://machine-driver.oss-cn-shanghai.aliyuncs.com/aliyun/10.2/linux/amd64/docker-machine-driver-aliyunecs | Log Out           |                                       |
| Active           | Amazon EC2                                                                                                 |                   | :                                     |

Le damos a añadir plantilla, y elegimos OpenStack.

| Amazon EC2                                       | Azure | DigitalOcean      | OpenStack             | vSphere |  |
|--------------------------------------------------|-------|-------------------|-----------------------|---------|--|
| activeTimeout<br>200<br>OpenStack active timeout |       | OPENSTACK OPTIONS | ack authentication UR | Ľ       |  |

#### Add Node Template

Vamos a explicar los campos mas importantes.

authURL: URL de autenticación.

En mi caso: https://jupiter.gonzalonazareno.org:5000/v3

availabilityZone: Zona disponible donde se crearán las instancias.

En mi caso: *nova* 

cacert: Certificado del sitio web

En mi caso: *iesgn.crt* 

domainName: Nombre del dominio al que pertenece el usuario.

En mi caso: *iesgn* 

flavorName: Nombre del sabor con el que se crearán las instancias.

En mi caso: *m1.medium* 

floatingipPool: Nombre de la red externa.

En mi caso: ext-net

imageName: Nombre de la imagen para crear las instancias.

En mi caso: Debian Stretch 9.1

keypairName: Nombre del par de claves importadas en el proyecto.

En mi caso: *rancher-key* 

netName: Nombre de la red interna.

En mi caso: *red de jesus.arias* 

password: Contraseña del usuario.

privateKeyFile: Ruta de la clave privada dentro del contenedor rancher.

En mi caso: /root/rancher-key

**sshUser:** Nombre de usuario al que se va a conectar por ssh.

En mi caso: debian

tenantName: Nombre del proyecto donde se crearán las instancias.

En mi caso: Proyecto de jesus.arias

userName: Nombre de usuario.

En mi caso: *jesus.arias* 

Por ultimo, le damos un nombre a la plantilla.

| OpenStack | N/A       | N/A           | ÷                 |
|-----------|-----------|---------------|-------------------|
|           | OpenStack | OpenStack N/A | OpenStack N/A N/A |

#### Creamos el cluster.

| OpenStack                                                      | vSphere |                |     |              |               |             |      |
|----------------------------------------------------------------|---------|----------------|-----|--------------|---------------|-------------|------|
| uster Name *                                                   |         |                |     |              |               | Add a       | Desc |
| cluster-iesgn                                                  |         |                |     |              |               |             |      |
| Member Roles<br>Control who has access to the cluster and what |         |                |     |              |               |             |      |
| Node Pools<br>Configure the machines that will make up the clu |         |                |     |              |               |             |      |
| Name Prefix 💠                                                  | Count ᅌ | Template 💠     |     | etcd         | Control Plane | Worker      |      |
| master                                                         | 1 >     | k iesgn-debian | ~ + | •            | ¥             |             | -    |
| worker1                                                        | 1       | x iesgn-debian | ~ + |              |               |             | -    |
| worker2                                                        | 1 >     | x iesgn-debian | ~ + |              |               |             | -    |
| Number of nodes required:                                      |         |                |     | Ø 1, 3, or 5 | Ø 1 or more   | Ø 1 or more |      |
| + Add Node Pool                                                |         |                |     |              |               |             |      |
|                                                                |         |                |     |              |               |             |      |
| Edit as YAML 4                                                 |         |                |     |              |               |             |      |

Cuando se lanza, desde el OpenStack vemos como se crean las instancias.

Instancias

|                           | Nom                       | Nombre de instancia = 🕶 |           |                  | Filtrar   | 🗅 Lanzar inst             | ancia 💼 E | Eliminar instancias More Actions 🕶 |                                |                       |
|---------------------------|---------------------------|-------------------------|-----------|------------------|-----------|---------------------------|-----------|------------------------------------|--------------------------------|-----------------------|
| Nombre de<br>la instancia | Nombre<br>de la<br>imagen | Dirección IP            | Tamaño    | Par de<br>claves | Estado    | Zona de<br>Disponibilidad | Tarea     | Estado de<br>energía               | Tiempo<br>desde su<br>creación | Actions               |
| worker1                   | Debian<br>Stretch 9.1     | 10.0.0.8                | m1.medium | rancher-<br>key  | Construir | nova                      | Generando | Sin estado                         | 0 minutos                      | Asociar IP flotante 💌 |
| worker2                   | Debian<br>Stretch 9.1     | 10.0.0.5                | m1.medium | rancher-<br>key  | Construir | nova                      | Generando | Sin estado                         | 0 minutos                      | Asociar IP flotante 💌 |
| master1                   | Debian<br>Stretch 9.1     | 10.0.0.9                | m1.medium | rancher-<br>key  | Construir | nova                      | Generando | Sin estado                         | 0 minutos                      | Asociar IP flotante 💌 |

Al cabo de unos minutos, tendremos nuestro cluster funcionando.

# 5. Conclusión

Rancher es una herramienta que nos ayuda muchísimo al manejo de cluster de una manera muy sencilla, con respecto a la herramienta tiene muchísimas funcionalidades. La creación de cluster es muy rápida y sencilla.

# 6. Trabajo futuro

En este punto podríamos añadir muchas cosas, ya que tiene varios proveedores públicos como Google, Amazon, Azure, DigitalOcean... Podemos desplegar cluster y ver cada una de esas tecnologías, también podríamos añadir integración continua desplegando alguna aplicación.

# 7. Referencias

https://rancher.com/docs/rancher/v2.x/en/quick-start-guide/